\*) oder ähnlicher VBA-Programme mit anderen Endungen z.B. xls

Seite **1** / 4

Diese Anleitung enthält folgende 4 Abschnitte

- 1) Problembeschreibung
- 2) Hintergrund
- 3) Problemlösung
- 4) Abbildungen

## 1) Problembeschreibung

Zum Buch Wang/ Schmidt, "Berechnungen in der Chemie und Verfahrenstechnik mit Excel und VBA" können Sie die darin beschriebenen Programme unter <u>http://www.wiley-</u><u>vch.de/books/sample/students/p00.php?p=3527337164&lang=dt</u> herunterladen. Das Excelprogramm trägt der Name Excel-VBA-ChemieAugust2014.xlsm. Beim Aufruf des Programmes kommt es in einigen Fällen zum endlosen Schleifen auf der Makro-Ebene, so dass entweder eine Taskbeendigung unter Windows (durch gleichzeitiges Drücken von Strg+Alt+Entf mit anschließender Beendigung von Excel) oder das Ausschalten des Rechners notwendig ist. Dieser Vorgang wird in 4) Abbildungen durch einige Screenshots dokumentiert.

## 2) Hintergrund

Es wurde durch umfangreiche Nachuntersuchungen festgestellt, dass der Pfad auf das Excel-eigenes Programmpaket Solver fehlt. In Excel-VBA-Chemie... wird das Solver jedoch nicht verwendet. Unsere Vermutung ist, dass Excel immer nach Solver sucht, sobald z.B. ein Makro verwendet wird. Der Solver wird z.B. beim Office 2010 wie Folgt ablegt:

..programme (x86)\Microsoft office\Office15\Library\SOLVER\Solver.xlam

Beim Office 2007 oder verschiedenen Updates wird \Office11\, \Office12\,...oder \Office14\ anstatt \Office15\ verwendet.

Die Datei Excel-VBA-Chemie... ist mit Office 2007 erstellt, um eine Aufwärtskompatibilität zu gewährleiten. Daher wird beim Öffnen der Datei automatisch nach dem Solver unter dem Verzeichnis \Office12\ gesucht, welche auf einigen Rechnern mit z.B. Office 2010 nicht vorhanden ist, sondern \Office15\. Es kommt zu dem oben beschriebenen Problem.

Dieses ist ein generelles Problem beim Aufruf eines Makro- oder VBA-Programmes.

## 3) Problemlösung

Es wird im Folgenden eine einfache Methode mit der Erweiterung des Pfads unter \Microsoft Office\ beschrieben. Die Methode mit der Änderung des Programm-Codes in Excel-VBA-Chemie... ist wesentlich komplizierter und wird daher nicht beschrieben.

Führen Sie die folgenden Schritte durch:

\*) oder ähnlicher VBA-Programme mit anderen Endungen z.B. xls

- (1) Öffnen Sie das Pfad für Office xxxx (z.B. c:\programme (x86)\Microsoft Office\)
- (2) Dort finden Sie das Unterverzeichnis \OfficeX\SOLVER\... dabei kann X z.B. 15 sein.
- (3) Erstellen Sie ein Unterverzeichnis \OfficeY\ auf einer Parallelebene, siehe (6), wobei Y z.B. 11 ist. Achtung: Sie benötigen hierfür das Administratorrecht.
- (4) Kopieren Sie das Unterverzeichnis \Library\ von \OfficeX\ nach \OfficeY\
- (5) Wiederholen Sie die Schritte (3) und (4) mit Y = 12, 13, 14
- (6) Das Verzeichnis sieht dann so aus:

|                                 | e ▶ office12 ▶ Library ▶ SOLVER |
|---------------------------------|---------------------------------|
| > 🐌 WindowsPowerShell           | ^ □ Name                        |
| 🛯 👢 Programme (x86)             |                                 |
| 🛛 👢 Adobe                       |                                 |
| 🛛 👢 Chemstations                | SOLVERSZ.DEL                    |
| > 👢 Common Files                |                                 |
| D 👢 EZCast                      |                                 |
| 👢 File Type Advisor             |                                 |
| 👢 Free M4a to MP3 Converter     |                                 |
| 🗅 👢 Google                      |                                 |
| > 👢 Internet Explorer           |                                 |
| D 👢 Java                        |                                 |
| 🛛 👢 kingsoft                    |                                 |
| 🛛 👢 Microsoft Analysis Services |                                 |
| 🛛 👢 Microsoft Office            |                                 |
| D 👢 CLIPART                     |                                 |
| 🛛 👢 Document Themes 15          |                                 |
| 🛛 👢 office11                    |                                 |
| 🛯 👢 office12                    |                                 |
| 🛛 👢 Library                     |                                 |
| 👢 Analysis                      |                                 |
| 👢 SOLVER                        |                                 |
| D 🎩 office13                    |                                 |
| 🛛 👢 office14                    |                                 |
| 🛛 👢 Office15                    |                                 |

Jetzt können Sie das Programm Excel-VBA-ChemieAugust.xlsm starten, Ihre eigenen Berechnungen durchführen, erweitern... Viel Erfolg!

\*) oder ähnlicher VBA-Programme mit anderen Endungen z.B. xls

## 4) Abbildungen

Nach dem Aufruf Klick auf "Inhalt aktivieren". Es folgen weitere Bildaufbau, bis eine Unterbrechung der endlosen Debugger-Schleife nach Abb. 3 nicht mehr möglich ist.

| KI → ↔ ↔ & ↔ ☆ ↔ K ↔<br>DATEI START EINFÜGEN SEITEN                          | LAYOUT F                            | ORMELN D                   | Exce<br>DATEN ÜBEI                           | el-VBA-Chem<br>RPRÜFEN   | iieAugust201<br>ANSICHT   | 4-15.xlsm - E<br>ENTWICKLE       | xcel<br>RTOOLS                            | ACROBAT      |                    |                                               |                          | ? 🗈<br>Lazy :                              | - ⊕ ×<br>Swan • O  |
|------------------------------------------------------------------------------|-------------------------------------|----------------------------|----------------------------------------------|--------------------------|---------------------------|----------------------------------|-------------------------------------------|--------------|--------------------|-----------------------------------------------|--------------------------|--------------------------------------------|--------------------|
| Einfügen → Kuu - 11 - / / F Kuu - 11 - / / - 20 - 20 - 20 - 20 - 20 - 20 - 2 |                                     | E = ★E +E<br>Ausrichtung   | Standa                                       | ard<br>% coo 500<br>Zahl | • Bedi                    | ingte Als<br>ierung * form<br>Fr | Tabelle Ze<br>natieren *<br>ormatvorlager | llenformativ | orlagen            | Einfügen *<br>Löschen *<br>Format *<br>Zellen | ∑ *<br>↓ *<br>& *<br>Fil | eren und Such<br>tern - Ausw<br>Bearbeiten | en und<br>tählen * |
| I SICHERHEITSWARNUNG Einige aktive                                           | Inhalte wurde                       | n deaktiviert. F           | Klicken Sie hier,                            | um weitere I             | Details anzuz             | eigen.                           | nhalt aktivie                             | ren          |                    |                                               |                          |                                            | ×                  |
| s23 $\cdot$ : $\times \checkmark f_x$                                        |                                     |                            |                                              |                          |                           |                                  |                                           |              |                    |                                               |                          |                                            | *                  |
| Dokumentwiederherst                                                          | A Umrechne<br>2 Eingabe             | B<br>n von Energie         | c                                            | D                        | E                         | F                                | G                                         | Н            | 1                  | ,                                             | K<br>Menü                | L                                          | M 🔺                |
| wiederhergestellt. Speichern Sie alle, die Sie<br>behalten wollen.           | 3 Eingabewe                         | ert Einheit<br>10 J        | Faktor 1                                     | [J]                      | Ausgabewer<br>0,002388459 | t Maßeinheit<br>kcal             | Faktor<br>0,000238846                     | [J]          | 0                  |                                               |                          |                                            |                    |
| Verfügbare Dateien                                                           | 6                                   |                            |                                              |                          |                           |                                  |                                           |              |                    |                                               | Menü                     |                                            |                    |
| Excel-VBA-ChemieAugust2014<br>Bei der letzten Speicherung dur                | 8<br>9                              |                            |                                              |                          |                           |                                  |                                           | U            | erform1            |                                               |                          |                                            |                    |
| 09.06.2013 17:33                                                             | 11                                  |                            |                                              |                          |                           |                                  |                                           |              | - Engabe -         |                                               | Energie umrecht          | nen                                        |                    |
|                                                                              | 12<br>13<br>14<br>15                | Einstellung i<br>RowSource | in Listbox1<br>Enheiten/823:C                | 36                       |                           |                                  |                                           |              | 123                |                                               | Bh<br>kitit<br>J         |                                            |                    |
|                                                                              | 17<br>18<br>19<br>20                | RowSource                  | Tabelle 2183:C16                             |                          |                           |                                  |                                           |              | Ausgabe<br>36.0477 | 451076480                                     | W                        |                                            |                    |
|                                                                              | 21 Einheitent<br>22 Nr.<br>23<br>24 | Arbeit<br>1 Btu<br>2 kBtu  | Wert für 1 J<br>9,478170E-04<br>9,478170E-07 | ,                        |                           |                                  |                                           |              |                    |                                               | PS                       |                                            |                    |
| Welche Datei soll gespeichert werden?                                        | 25<br>26<br>27                      | 4 J<br>5 kJ                | 9,478170E-10<br>1,000000E+00<br>1,000000E-03 |                          |                           |                                  |                                           |              | Bei Änderung       | jen der Eingabe Aus                           | wahi in der Listbr       | ax emeuern!                                | -                  |
|                                                                              |                                     | Inhalt                     | BatchDest                                    | Behälter                 | Beisp1a                   | Bilanz                           | Biot-Savar                                | t Brenn      | nstoffzelle        | e Di (+)                                      | ) : •                    | •                                          | ►<br>+ 80 %        |

Abb. 1 Aufrufbild, danach Klick auf [Inhalt aktivieren]

| $\begin{bmatrix} Calibri & 11 & . \\ Calibri & 11 & . \\ F & K & U & . \\ F & K & U & . \\ Calibri & . \\ F & K & U & . \\ Calibri & . \\ Calibri & $ | $\mathbf{A}^{*} \mathbf{A}^{*} \equiv \equiv \equiv \equiv \equiv \equiv \equiv \equiv \equiv \equiv \equiv \equiv \equiv \equiv \equiv \equiv \equiv \equiv \equiv$                                                                                                    | ・ 副 St<br>E #E 国 - 日                                                                                                    | andard<br>- % 000 5<br>Zahl                                                                                                    | Bed<br>Format                                                                | ingte Al<br>ierung ≠ fon                                 | s Tabelle Zell<br>matieren *<br>Formatvorlagen   | enformatvor     | lagen                                                 | * Einfügen *<br>* Löschen *<br>] Format *<br>Zellen | ≥ - Z<br>. Sortic<br>. Fit                                                                                                    | eren und Su<br>tern + Au<br>Bearbeiten                                                                                                    | ichen und<br>uswählen |
|----------------------------------------------------------------------------------------------------|----------------------------------------------------------------------------------------------------|----------------------------------------------------------------------------------------------------|----------------------------------------------------------------------------------------------------|------------------------------------------------------------------------------|----------------------------------------------------------|--------------------------------------------------|-----------------|-------------------------------------------------------|-----------------------------------------------------|----------------------------------------------------------------------------------------------------|----------------------------------------------------------------------------------------------------|-----------------------|
| - : × ~ fx                                                                                                    |                                                                                                    |                                                                                                    |                                                                                                    |                                                                              |                                                          |                                                  |                 |                                                       |                                                     |                                                                                                    |                                                                                                    |                       |
|                                                                                                    | al A                                                                                                    | в с                                                                                                    | D                                                                                                    | E                                                                            | F                                                        | G                                                | н               | 10                                                    | 1 J                                                 | к                                                                                                    | L                                                                                                    | N                     |
| okumentwiederherst                                                                                                    | 1 Umrechnen von En                                                                                                    | ergie                                                                                                    |                                                                                                    |                                                                              |                                                          |                                                  |                 |                                                       |                                                     |                                                                                                    |                                                                                                    |                       |
| okamenenedennersen                                                                                                    | 2 Eingabe                                                                                                    |                                                                                                    |                                                                                                    | Ausgabe                                                                      |                                                          |                                                  |                 |                                                       |                                                     |                                                                                                    |                                                                                                    |                       |
| el hat die folgenden Dateien                                                                                                    | 3 Eingabewert Einhe                                                                                                    | it Faktor                                                                                                    | [1]                                                                                                    | Ausgabewer                                                                   | Ausgabewert Maßeinheit                                   |                                                  | [1]             |                                                       | 1                                                   | menu                                                                                                    | - 51                                                                                                    |                       |
| derhergestellt. Speichern Sie alle, die Sie                                                                                                    | 4 10 J                                                                                                    |                                                                                                    | 1 1                                                                                                    | 10 0,002388459                                                               | kcal                                                     | 0,000238846                                      | 10              |                                                       |                                                     |                                                                                                    | Π.                                                                                                    |                       |
| aten wollen.                                                                                                    | 5                                                                                                    |                                                                                                    |                                                                                                    |                                                                              |                                                          |                                                  |                 |                                                       |                                                     | Adama .                                                                                                    |                                                                                                    |                       |
|                                                                                                    | 6                                                                                                    |                                                                                                    |                                                                                                    |                                                                              |                                                          |                                                  |                 |                                                       |                                                     | wenu                                                                                                    |                                                                                                    |                       |
| ügbare Dateien Excel-VBA-ChemieAugust2014 Bei der letzten Speicherung dur                                                                                                    | 7<br>8<br>9                                                                                                    |                                                                                                    | N                                                                                                    | Aicrosoft E                                                                  | cel                                                      |                                                  |                 |                                                       | ×                                                   |                                                                                                    | Ľ.                                                                                                    |                       |
| fügbare Dateien<br>Excel+UBA-ChemieAugust2014<br>Bei der letten Speicherung dur<br>09.06.2015 17:55                                                                                                    | 7<br>8<br>9<br>10<br>11<br>12<br>13<br>14<br>15<br>Wer de                                                                                                    | der Verknüpfungen<br>inen fortfahren, ohr                                                                                        | in Ihrer Arbeitsm<br>ie ihre Werte zu a<br>Weiter<br>reich?                                                                                                    | Aicrosoft E<br>appe lassen sich<br>ktualisieren ode<br>Vi                    | ccel<br>n zurzeit nicht<br>r die Verknüp<br>erknüpfungen | aktualisieren.<br>fungen bearbeit<br>bearbeiten  | en, die Sie für | falsch halte                                          | ×                                                   | Energie umrechn<br>idot<br>idot                                                                                                    | ien<br>U<br>Bitu                                                                                                    | A                     |
| fügbare Dateien<br>C Exc4+VBA-ChemieAugust2014<br>Bei der leiten Speicherung dur<br>09.06.2015 17:35                                                                                                    | 7<br>8<br>9<br>10<br>11<br>12<br>13<br>14<br>15<br>16<br>War.de                                                                                                    | der Verknüpfungen<br>innen fortfahren, ohn<br>ese Information hill                                                               | in Ihrer Arbeitsm<br>ne ihre Werte zu a<br>Weiter<br>reich?                                                                                                    | Alicrosoft Ex<br>appe lassen sich<br>ktualisieren ode<br>Vi                  | ccel<br>n zurzeit nicht<br>r die Verknüp<br>erknüpfungen | aktualisieren.<br>Ifungen bearbeit<br>bearbeiten | en, die Sie für | falsch halte                                          | x                                                   | Energie umrechnika<br>Bitu<br>kabi<br>J                                                                                                 | en<br>u<br>Btu                                                                                                    | <u>.</u>              |
| fügbare Datelen<br>I Excel-VBA-ChemieAugust2014<br>Bei der leten Speicherung dur<br>09.06.2015 17:55                                                                                                    | 7<br>8<br>9<br>10<br>11<br>13<br>14<br>16<br>16<br>17<br>18                                                                                                    | der Verknüpfungen<br>inen fortfahren, ohi<br>ese Information hill                                                                | N<br>in Ihrer Arbeitsm<br>ne ihre Werte zu a<br>Weiter<br>reich?                                                                                                   | Alicrosoft Example lassen sich<br>appe lassen sich<br>ktualisieren ode<br>vi | ccel<br>n zurzeit nicht<br>r die Verknüp<br>erknüpfungen | aktualisieren.<br>Ifungen bearbeit<br>bearbeiten | en, die Sie für | falsch halte                                          | x                                                   | Energie umrechn<br>Btu<br>köt<br>3                                                                                                    | ien 2<br>u 2<br>Bhu 2                                                                                                    | A                     |
| fügbare Dateien<br>Excel+UBA-ChemieAugust2014<br>Bei der letten Speicherung dur<br>09.06.2015 17:55                                                                                                    | 7<br>8<br>9<br>10<br>11<br>13<br>14<br>15<br>16<br>War de<br>19<br>9                                                                                                    | der Verknüpfungen<br>inen fortfahren, ohr                                                                                        | N<br>in Ihrer Arbeitsm<br>ie ihre Werte zu a<br>Weiter<br>reich?                                                                                                   | Microsoft Example lassen sich<br>appe lassen sich<br>ktualisieren ode<br>vi  | ccel<br>n zurzeit nicht<br>r die Verknüp<br>erknüpfungen | aktualisieren.<br>Ifungen bearbeit<br>bearbeiten | en, die Sie für | falsch halte<br>Ausgabe                               | x                                                   | Energie unrechn<br>Btu<br>köb<br>3                                                                                                    | ien 2<br>u 2<br>Bh                                                                                                    | ×.                    |
| fügbare Dateien                                                                                                    |                                                                                                    | der Verknüpfungen<br>inen fortfahren, ohr                                                                                        | N<br>in three Arbeitsm<br>ie ihre Werte zu a<br>Weiter<br>reich?                                                                                                   | Alicrosoft Ex<br>appe lassen sich<br>Idualisieren ode<br>Vi                  | ccel<br>n zurzeit nicht<br>r die Verknüp<br>erknüpfungen | aktualisieren.<br>fungen bearbeit<br>bearbeiten  | en, die Sie für | falsch halte<br>Ausgabe<br>36,04774                   | 51976489                                            | Energie umrechn<br>köb<br>3                                                                                                    | en<br>sen                                                                                                    | A<br>                 |
| Ügbare Datelen<br>■ Excel+V8A-ChemieAugost2014<br>Bei der leten Speicherung dur<br>09.06.2015 17:55                                                                                                    | Einige<br>Einige<br>Sie kön<br>War.db<br>U<br>Einheitentabelle<br>22 Nr. Arbeil                                                                                                    | der Verknüpfungen<br>inen fortfahren, ohn<br>sise Information hill                                                               | N<br>in Ihrer Arbeitsm<br>ie ihre Werte zu a<br>Weiter<br>reich?                                                                                                   | Alicrosoft Ex<br>appe lassen sich<br>iktualisieren ode                       | rcel<br>n zurzeit nicht<br>r die Verknüp<br>erknüpfungen | aktualisieren.<br>rfungen bearbeit<br>bearbeiten | en, die Sie für | falsch halte<br>Ausgebe<br>36,04774                   | ×                                                   | Energie umrechn<br>Bub<br>Bub<br>3<br>3                                                                                                 | sen -                                                                                                    | •                     |
| ügbare Datelen                                                                                                    | 0         0           10         Image: Constraint of the second second sec | der Verknüpfungen<br>inen fortfahren, ohr<br>ese Information hill<br>t Wert für 1<br>9.47817                                     | N<br>in three Arbeitsm<br>ie ihre Werte zu a<br>Weiter<br>reich?                                                                                                   | Alicrosoft Ex<br>appe lassen sich<br>ktualisieren ode                        | ccel<br>n zurzeit nicht<br>r die Verknüp<br>erknüpfungen | aktualisieren.<br>fungen bearbeit<br>bearbeiten  | en, die Sie für | falsch halte<br>Ausgabe<br>36,04774                   | x<br>.n.                                            | Energie umrechn<br>Bhu<br>Bh<br>Bh<br>Bh<br>Bh<br>Bh<br>Bh<br>Bh<br>Bh<br>Bh<br>Bh<br>Bh<br>Bh<br>Bh                                    |                                                                                                    | •                     |
| Ügbare Datelen<br>■ Excel+98-ChemieAugust2014<br>Bei der leten Speicherung dur<br>09.06.2015 17:55                                                                                                    | 0         0           0         10           10         10           12         Sie kön           14         Sie kön           16         War.sb           17         Sie kön           18         21           21         Einheitentabelle           22         Nr.         Arbei           23         1. Btu           24         2. kBtu                                                                                                    | der Verknüpfungen<br>inen fortfahren, ohn<br>ese Information hill<br>t Wert für 1<br>9.47817<br>9.47817                          | N<br>in three Arbeitsm.<br>ne thre Werte zu au<br>Wetter<br>reich?                                                                                                 | Alicrosoft E<br>appe lassen sich<br>Idualisieren ode                         | ccel<br>1 zurzeit nicht<br>1 die Verknüp<br>erknüpfungen | aktualisieren.<br>fungen bearbeit<br>bearbeiten  | en, die Sie für | falsch halte<br>Ausgebe –<br>36,04774                 | x<br>in.<br>51976489                                | Energie umrechn<br>Bru<br>k8b<br>Mo<br>3                                                                                                |                                                                                                    | A<br>                 |
| ügbare Datelen                                                                                                    | 0         0           10         Image: Constraint of the second second sec | der Verknupfungen<br>inen fortfahren, oh<br>esse Information hill<br>t Wert für 1<br>9,47817<br>9,47817<br>19,947817             | N<br>in Ihrer Arbeitsm<br>ne ihre Werte zu au<br>Weiter<br>reich?                                                                                                  | Aicrosoft E<br>appe lassen sich<br>ktualisieren ode                          | ccel<br>n zurzeit nicht<br>r die Verknüp<br>erknüpfungen | aktualisieren.<br>Irungen bearbeit<br>bearbeiten | en, die Sie für | falsch halte<br>Ausgabe<br>36,04774                   | x                                                   | Energie umrechri<br>iste<br>iste<br>iste<br>iste<br>iste<br>iste<br>iste<br>ist                                                         |                                                                                                    | A<br>V                |
| Gigbare Datelen<br>■ Excel+98-ChemieAugust2014<br>Bei der leten Speicherung dur<br>09.06.2015 17:55                                                                                                    | War.de           10         Image: Sie kön           12         Sie kön           14         War.de           16         War.de           17         Sie kön           18         War.de           19         Image: Sie kön           19         Image: Sie kön           12         Einheitentabelle           21         Einheitentabelle           23         Image: Sie Sie Sie Sie Sie Sie Sie Sie Sie Sie                                                                                                    | der Verknupfungen<br>inen fortfahren, ohr<br>ese Information hill<br>t Wert für 1<br>9,47817<br>1,00021                          | N<br>in Ihrer Arbeitsm.<br>ne ihre Werte zu a<br>Weiter<br>reisch?                                                                                                 | Aicrosoft E)<br>appe lassen sick<br>ktualisieren ode                         | ccel<br>1 zurzeit nicht<br>r die Verknüp<br>erknüpfungen | aktualisieren.<br>Ifungen bearbeit<br>bearbeiten | en, die Sie für | falsch halte<br>Ausgabe<br>36,04774<br>ei Anderunge   | x S1976489                                          | Energie umrechn<br>Bru<br>3<br>3<br>Wh<br>kww<br>PSh<br>swahl in der Listbo                                                             | en<br>Blu                                                                                                    | A<br>Y<br>Y           |
| Üğbare Datelen<br>■ Excel+BA-ChemieAugust2014<br>Bei der letar Speicherung dur<br>09.06.2015 17:55                                                                                                    | 0         Finige           10         Finige           12         Sie kön           14         Sie kön           15         War.db           16         War.db           17         Finige           18         Var.db           19         Sie kön           10         Finige           11         Finige           12         Einheitentabelle           12         Nr.           18         1 Btu           24         2 kBtu           25         3 MMBI           26         4 J           27         5 kJ                                                                                                    | der Verknupfungen<br>inen fortfahren, ohr<br>ese Information hill<br>t Wert für 1<br>9,47817<br>10,947817<br>11,00000<br>1,00000 | N<br>in three Arbeitsm<br>ie ihre Werte zu a<br>Weiter<br>reich?<br>J<br>J<br>DE-04<br>J<br>DE-04<br>DE-07<br>DE-00<br>DE-00<br>DE-00                              | Vicrosoft ED<br>appe lassen sich<br>ktualisieren ode                         | ccel<br>n zurzeit nicht<br>r die Verknüp<br>erknüpfungen | aktualisieren.<br>fungen bearbeit                | en, die Sie für | falsch halte<br>Ausgabe –<br>36,04774<br>ei Änderunge | x<br>n.<br>51976489<br>n der Eingabe Aus            | Energie umrechni<br>Bruergie<br>Bruergie<br>3<br>3<br>9<br>9<br>9<br>9<br>9<br>9<br>9<br>9<br>9<br>9<br>9<br>9<br>9<br>9<br>9<br>9<br>9 | in a series of the series of the series of t | -<br>-<br>-           |
| Ügbare Datelen           Excel+V8A-ChemieAugust2014<br>Bei der letten Speicherung dur<br>09.06.2015 17:55                                                                                                    | Einige           10         Einige           12         Sie kön           14         War.ds           16         War.ds           17         Einheitentabelle           21         Einheitentabelle           22         Nr.         Arbeil           23         1 @tu           24         2 & kētu           25         3 MMB           26         6 M J                                                                                                    | der Verknüpfungen<br>inen fortfahren, ohn<br>ese Information hill<br>s.47827<br>1.9.47827<br>1.00000<br>1.00000                  | h in Ihrer Arbeitsm Wetter Wetter Ireich7 J Gete4 Sec00 Fe00 Fe00 Fe00 Fe00 Fe00 Fe00 Fe00                                                                         | Alcrosoft E)<br>appe lassen sid<br>ktualisieren ode                          | ccel<br>n zurzeit nicht<br>r die Verknüp<br>erknüpfungen | aktualisieren.<br>fungen bearbeit                | en, die Sie für | falsch halte<br>Ausgabe -<br>36,04774<br>ei Änderunge | x<br>in.<br>51976499<br>In der Eingabe Aus          | Energe unrechn<br>Btu<br>idd<br>3<br>3<br>9<br>9<br>9<br>9<br>9<br>9<br>9<br>9<br>9<br>9<br>9<br>9<br>9<br>9<br>9<br>9<br>9             | ten<br>CRu CRu<br>CRu CRu<br>CRu CRU<br>CRU<br>CRU<br>CRU<br>CRU<br>CRU<br>CRU<br>CRU                                                                                                    | A                     |
| Gigbare Dateien           Excel+UBA-ChemieAugust2014           Bei der letzen Speicherung dur           09:06:2015 17:55                                                                                                    | B         B         Einige           10         Image: Sie kön         Sie kön           12         Sie kön         Sie kön           14         Image: Sie kön         Sie kön           16         Image: Sie kön         Sie kön           17         Image: Sie kön         Sie kön           18         Image: Sie kön         Sie kön           21         Einheitentabelle         Sie kön           22         Nr.         Arbeit           23         I Btu         Sie kön           24         2 könu         Sie kön           25         G MMBI         Sie G MJ           26         G MJ         Sie G MJ           29         7 cal         Sie Sie Sie Sie Sie Sie Sie Sie Sie Sie                                                                                                    | der Verknüpfungen<br>inen fortfahren, ohr<br>ese Information hill<br>t Wert für 1<br>9,47817<br>1,00000<br>1,00000<br>2,38845    | h in three Aubeitsm<br>hee ihre Wette zu a<br>Wetter<br>resich?<br>J 56-04<br>J 56-04<br>J 56-04<br>J 56-04<br>J 56-05<br>J 56-05<br>J 56-06<br>J 56-06<br>J 56-06 | Vicrosoft E)<br>appe lassen sich<br>ktualisieren ode                         | ccel<br>n zurzeit nicht<br>r die Verknüp<br>erknüpfungen | aktualisieren.<br>fungen bearbeit                | en, die Sie für | falsch halte<br>Ausgebe –<br>36,04774<br>ei Anderunge | x<br>n.<br>S1976489                                 | Energe unrechn<br>Btu<br>Btu<br>Btu<br>Btu<br>Btu<br>Btu<br>Btu<br>Btu<br>Btu<br>Btu                                                    | hen i                                                                                                    | a<br>¥                |

Abb. 2 Hinweise auf "einige Verknüpfungen….", Klick auf [Weiter]

# Problembehebung beim Aufruf von Excel-VBA-ChemieAugust2014.xlsm \*

\*) oder ähnlicher VBA-Programme mit anderen Endungen z.B. xls

Seite **4** / 4

| 2                                    | Microsoft Visual Basic for Applications - Excel-VBA-ChemieAugust2014-15.xlsm [Aktiv] 🛛 🗕 🗖 | × |
|--------------------------------------|--------------------------------------------------------------------------------------------|---|
| Datei Bearbeiten Ansicht Einfügen Fo | ormat Debuggen Ausführen Extras Add-Ins Eenster 2                                          |   |
| 📓 🚭 🕶 📓   X 🖻 🖄 / म 🖻 🖉              | ▶ # = 🐱 💐 🐨 😼 ≈   @   Z 0, S 0 🔤                                                           |   |
| Projekt - VBAProject 🛛 🗙             |                                                                                            |   |
|                                      |                                                                                            |   |
| -ALLEM                               |                                                                                            |   |
| - K Masseinheiten                    | Excel-VBA-ChemieAugust2014-15.xlsm - Molgewicht (Code)                                     |   |
| - 🖧 Menüs                            | (Aligemein) Molgewichti                                                                    |   |
| - A Mischung<br>- A Moduli           | Public Function MolgewichtF(Formel)                                                        |   |
| - A Modul3                           | 'Funktion zur Berechung des Molgewichts einer Formel                                       |   |
| Molekuelpotential                    | Dim Zeichen(100), ZeichenID(100) 'Deklarieren der indizierten Variablen                    |   |
| < Newton >                           | Lesen der Atom Microsoft Visual Basic for Applications                                     |   |
| Eigenschaften 🗙                      | AGC = [AB3] C (1)<br>AGH = [AB4] H (2)                                                     |   |
|                                      | AGS = [AB5]<br>Fehler beim Kompilieren: 'S (3)                                             |   |
| Alphabetisch Nach Kategorien         | AGN = [AB0]<br>AGO = [AB7]<br>Project ader Bibliothelinisht anfundan<br><sup>1</sup> O (5) |   |
|                                      | AGC1 = [AB8] Piojekt der bibliotiek micht gefühlten 'C1 (6)                                |   |
|                                      | Startvariable                                                                              |   |
|                                      | MG = 0 OK Hilfe                                                                            |   |
|                                      | MolgewichtF = 0                                                                            |   |
|                                      |                                                                                            |   |
|                                      | 'Zeichenkette identifizieren                                                               |   |
|                                      | Zeichen (i) = Mid5 (Formel, i, 1) 'Zeichen für Zeichen vlnr lesen                          |   |
|                                      |                                                                                            |   |
|                                      |                                                                                            |   |
|                                      |                                                                                            |   |
|                                      |                                                                                            |   |
|                                      |                                                                                            |   |
|                                      |                                                                                            |   |
|                                      |                                                                                            |   |
|                                      |                                                                                            |   |
| 9                                    |                                                                                            |   |

Abb. 3. Endlose Schleife ohne Beendigungsmöglichkeit beim Klick auf [OK]. Siehe bitte oben 1) um aus der Schleife zu kommen.